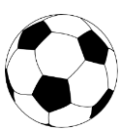

- Einstieg unter "Schiri"
- Name des Schiedsrichters eingeben
- Spielstatus auf "vorbereitet" stellen
- Klick auf den Button "SR nicht angetreten"

| 🛞 Fuß          | ball Online              | 8:41          | <b>Neuai</b><br>Freundschaft | <b>igen (Res) -</b><br>, 03.08.2017 1 | Langenroh<br>15:00, Status: | <b>r (Res)</b><br>in Bearbeitung |             | 8       |   | × U                |
|----------------|--------------------------|---------------|------------------------------|---------------------------------------|-----------------------------|----------------------------------|-------------|---------|---|--------------------|
| Crdner         | Gastaufst. Sch           | iri Meldungen | Übersicht                    | Anzeigen                              | <b>P</b><br>Einsprüche      | <b>E</b><br>Gebühren             | 5<br>STRAFA | Sperren | > |                    |
| Schiedsri      | chterbesetzung —         |               |                              | Spiels                                | tatus —                     |                                  |             |         | • |                    |
| Schiedsrichter | Schiedsrichter zuweist   | en            |                              |                                       | Neuaigen nicht              | angetreten                       |             |         |   |                    |
| Freitex        | Pimperl Franz            |               |                              | La                                    | ingenrohr nicht             | angetreten 📖                     |             |         |   | $\sim$             |
| Assistent 1    | Assistent 1 zuweisen     |               |                              |                                       | :                           | Spielstatus                      | orbereitet  |         |   |                    |
| Fraitast       |                          |               |                              | Neu                                   | laigen: Sichere             | Aufst. aktiv                     |             |         |   | SR nicht           |
| Freitext       |                          |               |                              | Lang                                  | enrohr: Sichere             | Aufst. aktiv 🔲                   |             |         |   | angetrete          |
| Assistent 2    | Assistent 2 zuweisen     |               |                              | - Spiele                              | rpässe nich                 | t in Ordnund                     |             |         |   |                    |
| Freitext       |                          |               |                              | Spieler-                              | Nr Spieler                  | Grund                            |             |         |   | Spielabaaa         |
|                |                          |               |                              |                                       |                             |                                  |             |         |   | spiciausag         |
| 4. Offizieller | Vierten Offiziellen zuwe | eisen         |                              | Neu Be                                | earbeiten Lös               | schen                            |             |         |   | Spielabbru         |
| Freitext       |                          |               |                              |                                       |                             |                                  |             |         |   | Spiciabbilu        |
|                |                          |               |                              | - Versp                               | äteter Spiell               | peginn? —                        |             |         |   |                    |
| Beobachter     | Beobachter zuweisen.     |               |                              |                                       |                             |                                  |             |         |   | Ok                 |
|                | Name                     |               |                              |                                       |                             |                                  |             |         |   |                    |
|                |                          |               |                              |                                       |                             |                                  |             |         |   | Speicher           |
|                |                          |               |                              |                                       |                             |                                  |             |         |   | <pre>working</pre> |
|                |                          |               |                              |                                       |                             |                                  |             |         |   | Abbreche           |
|                |                          |               |                              |                                       |                             |                                  |             |         |   |                    |
|                |                          |               |                              | J                                     |                             |                                  |             |         |   |                    |

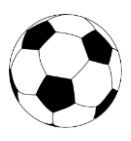

- "Schiedsrichter nicht zum Spiel angetreten" markieren
- Button "OK"
- Button "Speichern"

| C     | Fuß                                                                                  | ball Onlin                                                                                             | <b>)e</b><br>z   v   25:32                              |           | <b>Neua</b><br>Freundschaft | <b>igen (Res)</b><br>t, 03.08.2017 | - Langenroh<br>15:00, Status:                                                                                         | <b>r (Res)</b><br>in Bearbeitung                                                                                            |                | 8       |   | * 0                                   |
|-------|--------------------------------------------------------------------------------------|----------------------------------------------------------------------------------------------------|---------------------------------------------------------|-----------|-----------------------------|------------------------------------|----------------------------------------------------------------------------------------------------|----------------------------------------------------------------------------------------------------|----------------|---------|---|---------------------------------------|
| <     | Ordner                                                                               | Gastaufst.                                                                                             | Schiri                                                  | Meldungen | Übersicht                   | Anzeigen                           | <b>P</b><br>Einsprüche                                                                                                | <b>E</b><br>Gebühren                                                                                                    | <b>S</b> TRAFA | Sperren | > |                                       |
| Schie | dsrichter n                                                                          | icht angetreten                                                                                        |                                                         | ×         |                             | Spiels                             | status ——                                                                                                    |                                                                                                    |                |         |   |                                       |
|       | Chiedsric<br>Schiedsrich<br>Assistent 1<br>Assistent 2<br>Freitext<br>4. Offizieller | hter nicht and<br>hter nicht zum S<br>I nicht zum Spie<br>2 nicht zum Spie<br>Ok<br>Vierten Offizielle | etreten –<br>piel angetreten<br>I angetreten<br>Abbrech | ien       |                             | Lang<br>Spieler<br>Neu B           | Neuaigen nicht<br>angenrohr nicht<br>uaigen: Sichere<br>enrohr: Sichere<br>erpässe nich<br>Nr Spieler<br>earbeiten Lö | angetreten<br>angetreten<br>Spielstatus<br>Aufst. aktiv<br>Aufst. aktiv<br>a Aufst. aktiv<br>Aufst. aktiv<br>Grund<br>schen | orbereitet     |         |   | SR nicht<br>angetreten<br>Spielabsage |
|       | Beobachter                                                                           | Beobachter zuw<br>Name                                                                                 | eisen                                                   |           |                             | Versp                              | äteter Spiell                                                                                                    | beginn? —                                                                                                    |                |         |   | Or<br>Speichern<br>Abbrechen          |

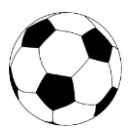

Nach dem Klick auf "Speichern" muss dies mit der Eingabe der **Benutzername** und des **Passwortes** abgeschlossen werden.

#### Vorgehensweise bei kurzfristiger Änderung

Sollte noch eine Änderung durch die Vereine notwendig sein, so muss der "Spielstatus" vom Schiedsrichter wieder auf "in Bearbeitung" geändert werden. Danach können von den Vereinen Änderungen (Spieler ergänzen oder löschen) vorgenommen werden. Anschließend noch "Speichern" und unterschreiben, von dem Verein, der die Änderungen vorgenommen hat. Danach stellt der Schiedsrichter das Spiel wieder auf "vorbereitet".

Das Spiel kann beginnen!

| Benutzername/Passwort-Eingabe für Schiedsrichterseite                                                                       | genrohr (Res)<br>0, Status: vorbereitet                                                                              |
|----------------------------------------------------------------------------------------------------|----------------------------------------------------------------------------------------------------|
| Benutzername*     PimperlFranz       Passwort*                                                                              | D C S S D D D D D D D D D D D D D D D D                                                                              |
| Zum Speichern der Schiedsrichterseite mit Benutzername und Passwo<br>unterschreiben.<br>Ok Assistent 1 Assistent 1 zuweisen | ort gen nicht angetreten<br>rohr nicht angetreten<br>spielstatus vorbereitet<br>(bereits 1x durch SR unterschrieben) |
| Freitext                                                                                                    | Neuaigen: Sichere Aufst. aktiv                                                                                       |
| Assistent 2 Assistent 2 zuweisen                                                                                            | - Spielerpässe nicht in Ordnung?                                                                                     |
| 4. Offizieller Vierten Offiziellen zuweisen Freitext                                                                        | Spieler-Nr Spieler Grund<br>Neu Bearbeiten Löschen                                                                   |
| Beobachter Beobachter zuweisen                                                                                              | - Verspäteter Spielbeginn? Ok Alles OK - Nur ein Test                                                                |
|                                                                                                    | Speiche                                                                                                    |

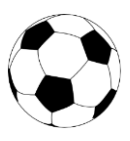

Das Spiel ist beendet und muss abgeschlossen werden

Einstieg unter "Übersicht"

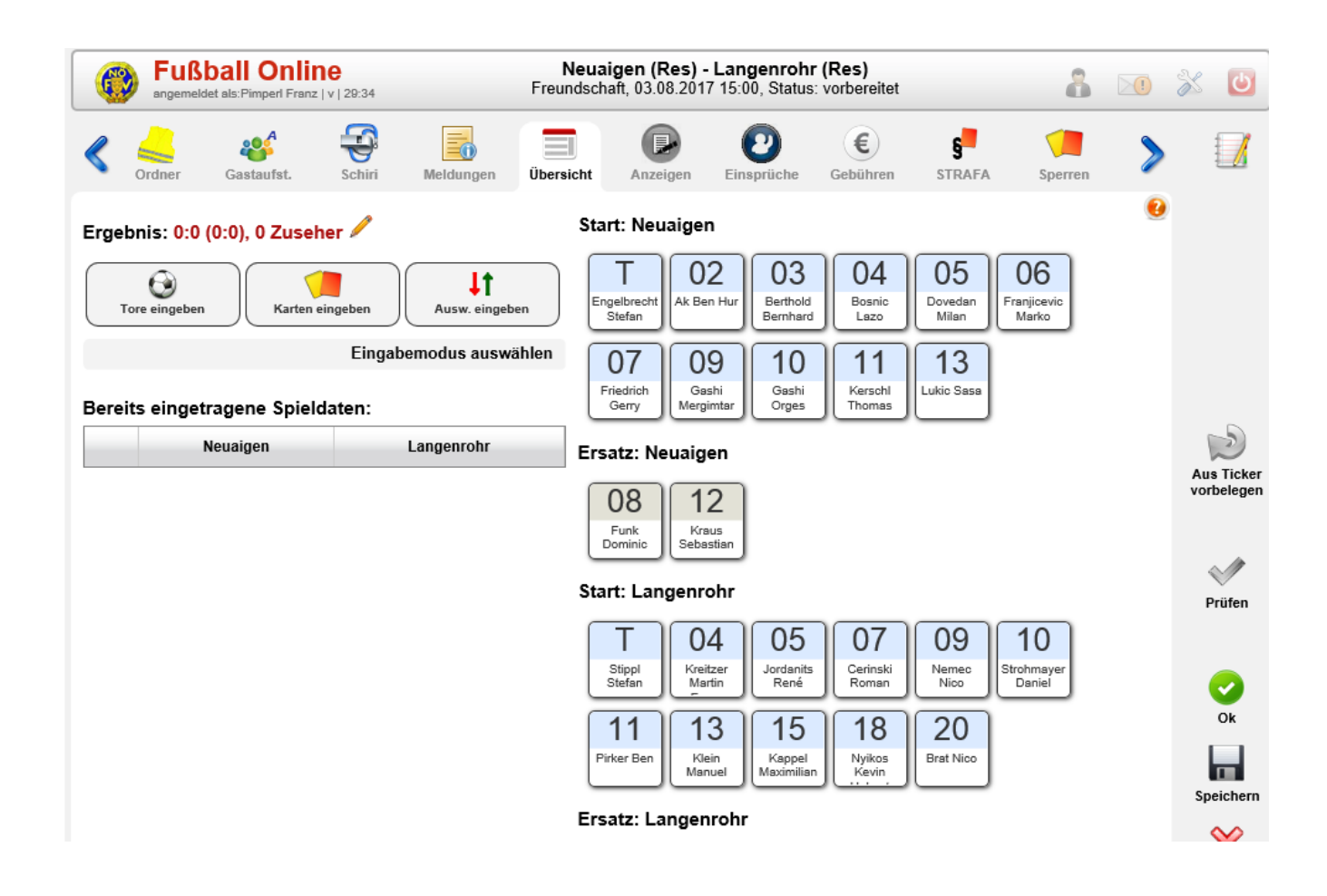

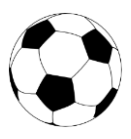

- Klick auf den Bleistift
- Spieldetails Ergebnis und Zuseher eintragen
- danach mit grünem Hakerl bestätigen

| Fußball Online N<br>angemeldet als:Pimpert Franz   v   25:21 | euaigen (Res) - Langenrohr (Res)<br>dschaft, 03.08.2017 15:00, Status: vorbereitet                                       | * 🕑                      |
|--------------------------------------------------------------|----------------------------------------------------------------------------------------------------|--------------------------|
| Cordner Gastaufst.                                           | cht Anzeigen Einsprüche Gebühren STRAFA Sperren                                                                          |                          |
| Ergebnis: 0:0 (0:0), 0 Zuseher 🖊                             | Spieldetails eingeben                                                                                                    |                          |
| Tore eingeben                                                | Spielergebnis O6<br>Endergebnis: 2:2 Marko                                                                               |                          |
| Eingabemodus auswählen                                       | Halbzeitstand: 0 : 2                                                                                                    |                          |
| Bereits eingetragene Spieldaten:                             | Zuseher: 25                                                                                                    |                          |
| Neuaigen Langenrohr                                          |                                                                                                    | Aus Ticker<br>vorbelegen |
|                                                              | Funk<br>Dominic Sebastian                                                                                                |                          |
|                                                              | Start: Langenrohr                                                                                                    | Prüfen                   |
|                                                              | T 04<br>Stippl<br>Stefan Martin 05<br>Jordanits<br>René 07<br>Cerinski<br>Roman 09<br>Nemec<br>Nico Strohmayer<br>Daniel | 0                        |
|                                                              | 11     13       Pirker Ben     Klein<br>Manuel       Kigpel<br>Maximilian     Nyikos<br>Kevin<br>Kevin                   | Ok                       |
|                                                              | Ersatz: Langenrohr                                                                                                    | Speichern                |

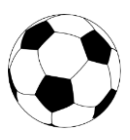

- Ausw. Eingeben
- Zuerst den Ersatzspieler anklicken
- Dann den auszuwechselnden Spieler anklicken

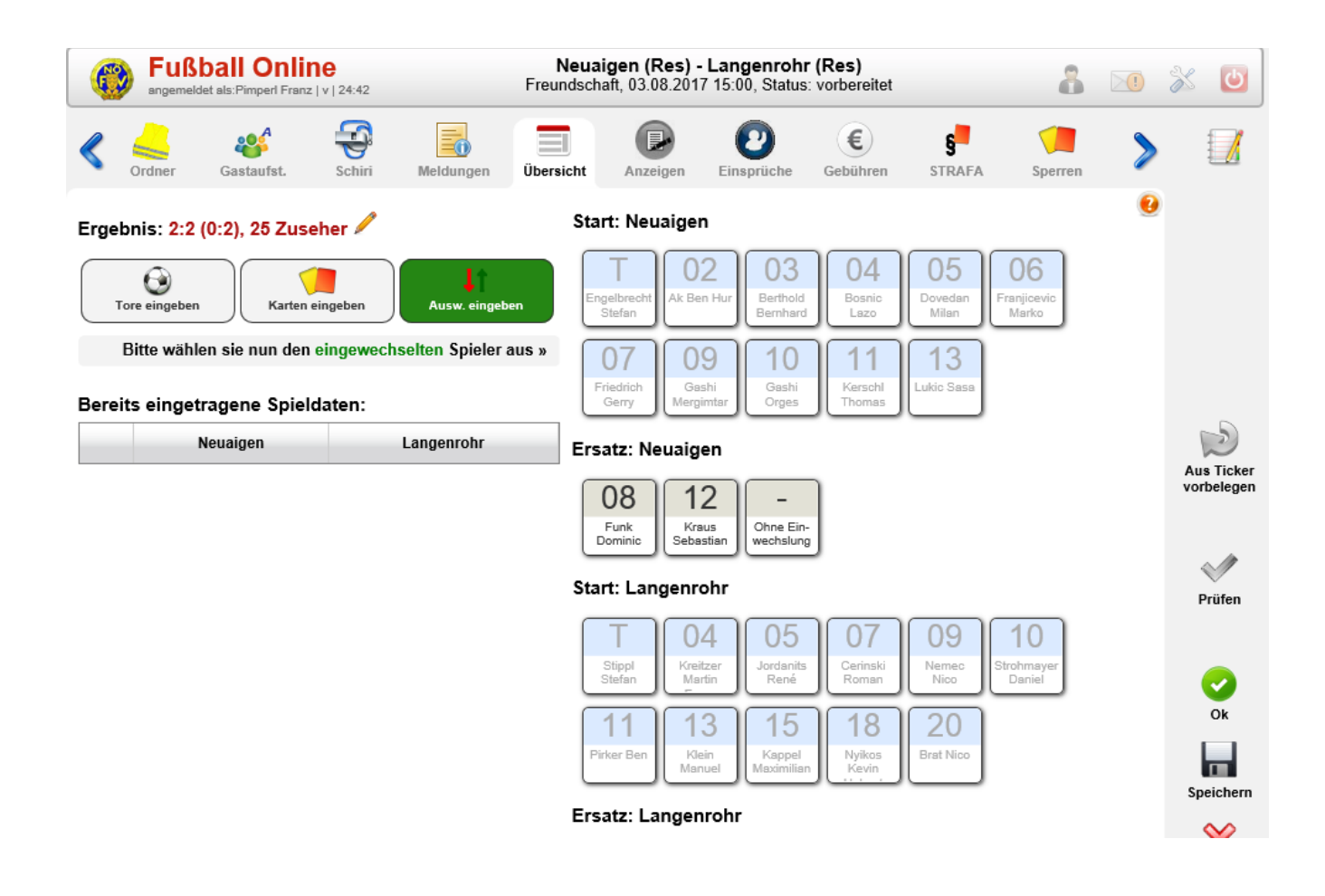

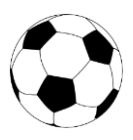

- Spielminute ergänzen
- danach mit grünem Hakerl bestätigen

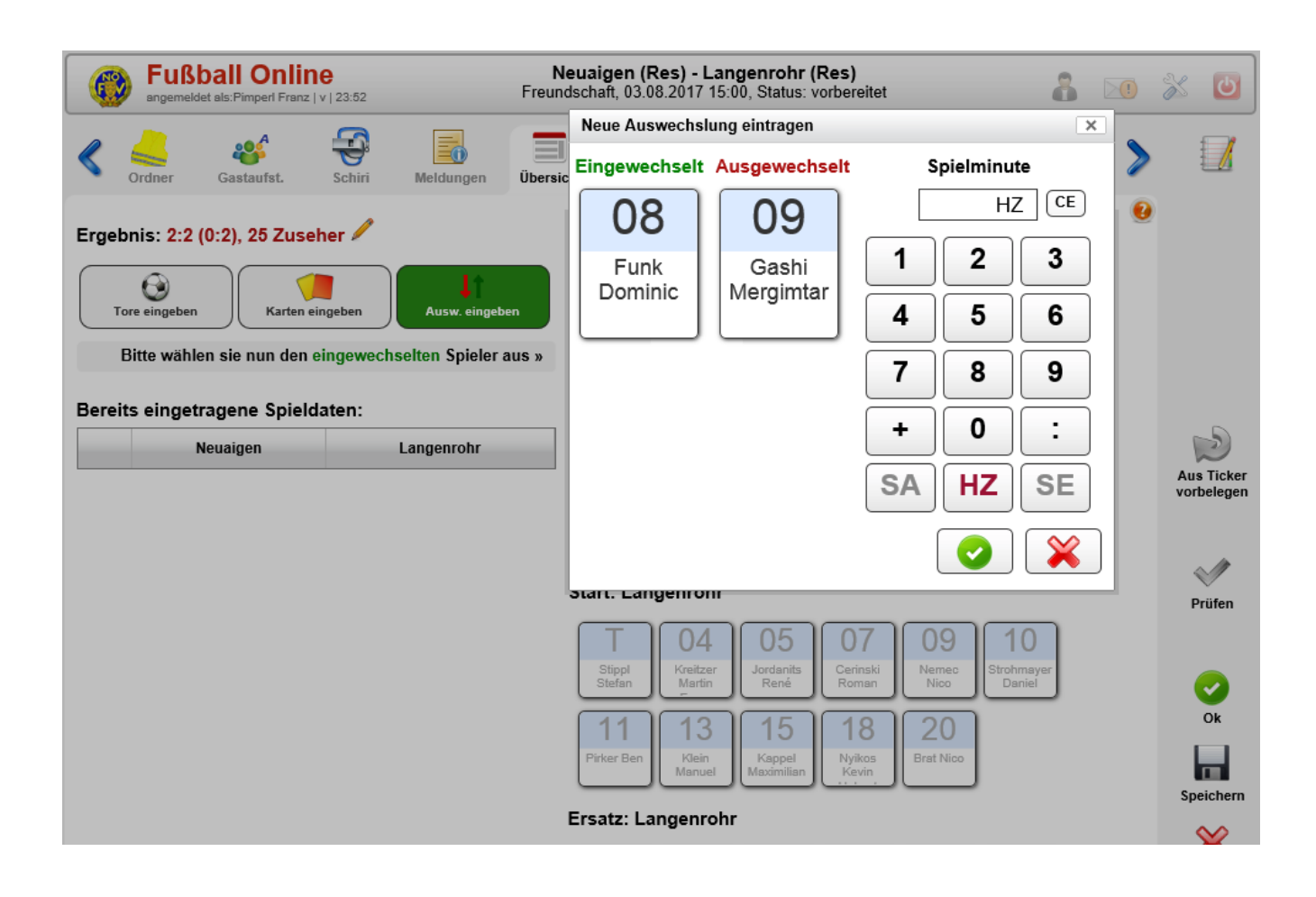

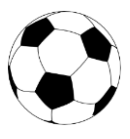

- Ergebnis ist unter "Bereits eingetragene Spieldaten" sofort ersichtlich
- für alle Auswechslungen wiederholen

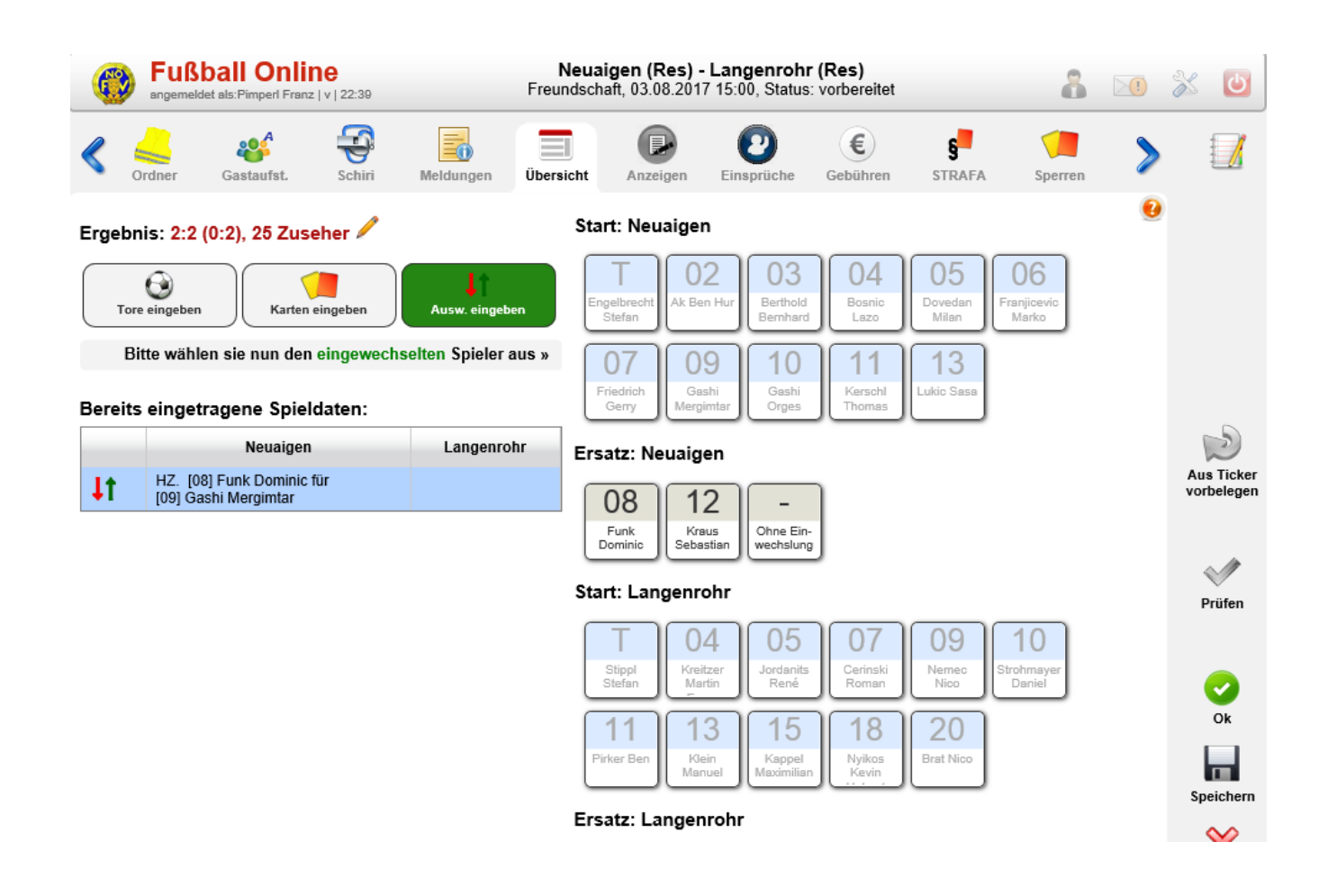

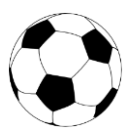

- "Karten eingeben" anklicken
- Spieler, Karte, Grund und Spielminute eintragen
- dann mit grünem Hakerl bestätigen

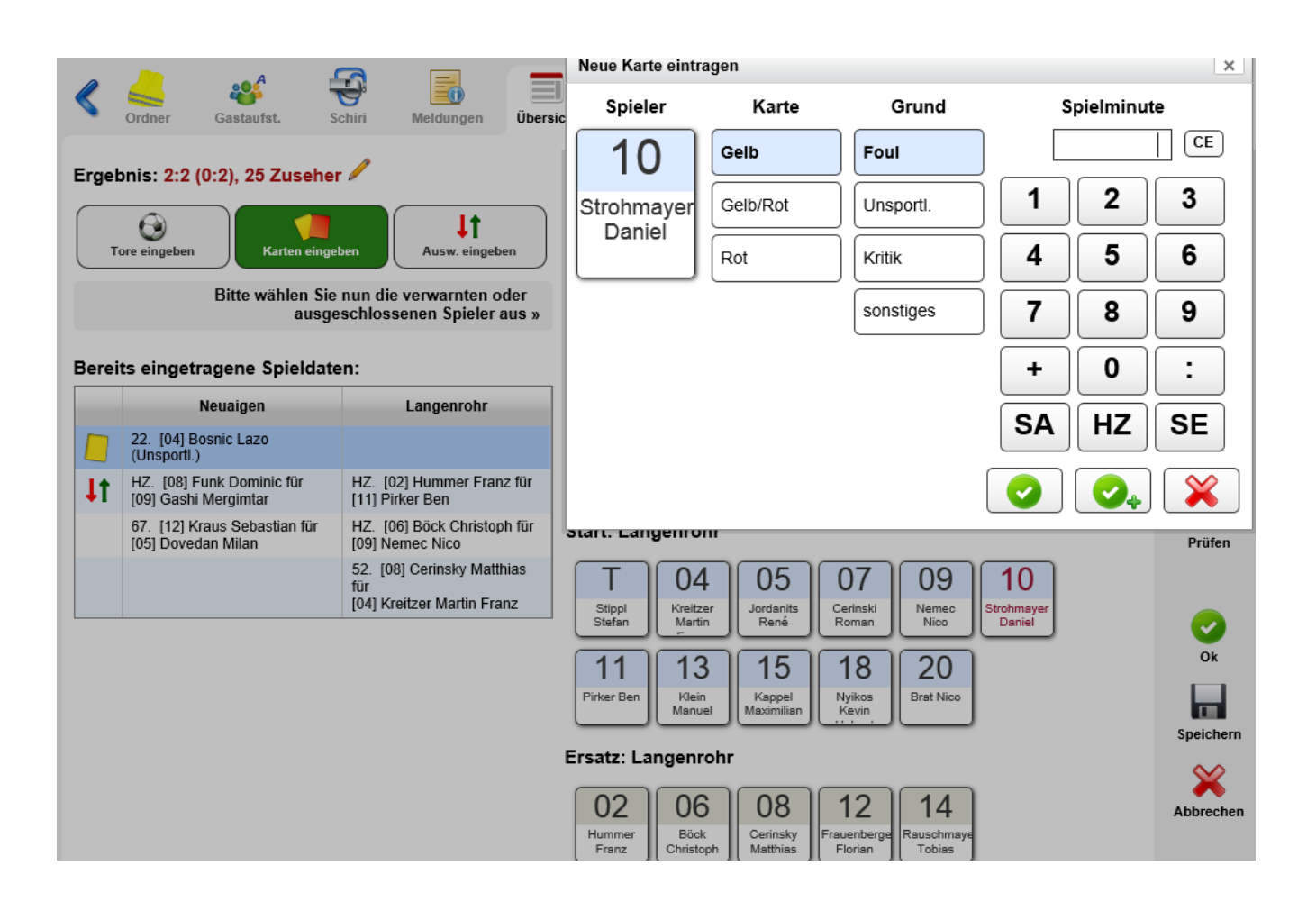

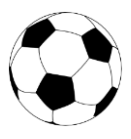

- Alle Daten zum Spiel eingegeben
- Klick auf Button "Prüfen", hier wird die formelle Korrektheit geprüft
- Nach erfolgreicher Prüfung "Speichern"

| ner Gastaufst. S                                              |                                                                                                    | T 🕞 👩 🐔 🛃 🔪 🔪                                                                                                    |                                                                                                    |
|---------------------------------------------------------------|----------------------------------------------------------------------------------------------------|----------------------------------------------------------------------------------------------------|----------------------------------------------------------------------------------------------------|
|                                                               | chini Meldungen Obers                                                                                                    | sicht Anzeigen Einsprüche Gebühren STRAFA Sperren                                                                                                    |                                                                                                    |
| e<br>Übersicht wurde erfolgreich g<br>utzernamen und Kennwört | geprüft, es konnten keine Fehler<br>er unterschreiben und dann au                                                                                                    | festgestellt werden. Bitte Speichern Sie die Übersicht, indem Sie mit den<br>uf "Speichern" drücken!                                                                                                    |                                                                                                    |
| : 2:2 (0:2), 25 Zuseher                                       | /                                                                                                    | Start: Neuaigen                                                                                                    |                                                                                                    |
| ngeben Karten einge                                           | ben                                                                                                    | T 02 03 04 05 06<br>Engelbrecht<br>Stefan Ak Ben Hur Berthold<br>Bernhard Bosnic<br>Lazo Dovedan<br>Milan Franjicevic<br>Marko                                                                                                    |                                                                                                    |
| ingetragene Spieldate                                         | Eingabemodus auswählen<br>en:                                                                                                    | 07<br>Friedrich<br>Gerry Geshi<br>Gerry Geshi<br>Gerry Geshi<br>Mergimtar Geshi<br>Orges Gashi<br>Orges Gashi<br>Orges Gashi<br>Gashi<br>Gashi<br>Gashi<br>Gashi<br>Orges Gashi<br>Orges Gashi<br>Gashi<br>Orges Gashi<br>Orges Gashi<br>Orges Gashi<br>Orges Gashi<br>Orges Gashi<br>Orges Gashi<br>Orges Gashi<br>Orges Gashi<br>Orges Gashi<br>Orges Gashi<br>Orges Gashi<br>Orges Gashi<br>Corges Gashi<br>Corges Gash | us Ticke<br>orbelege                                                                                                    |
| Neuaigen                                                      | Langenrohr                                                                                                    | Ersatz: Neuaigen                                                                                                    |                                                                                                    |
| [03] Berthold Bernhard<br>eist.)                              | 2. [20] Brat Nico                                                                                                    | 08 12                                                                                                    | V<br>Prüfen                                                                                                    |
| [08] Funk Dominic                                             | 19. [20] Brat Nico                                                                                                    | Funk Kraus<br>Dominic Sebastian                                                                                                    |                                                                                                    |
| [04] Bosnic Lazo<br>hsportl.)                                 | 30. [10] Strohmayer Daniel<br>(Foul)                                                                                                    | Start: Langenrehr                                                                                                    |                                                                                                    |
| . [08] Funk Dominic für<br>] Gashi Mergimtar                  | HZ. [06] Böck Christoph für<br>[09] Nemec Nico                                                                                                    |                                                                                                    | Ok                                                                                                    |
| . [12] Kraus Sebastian für<br>] Dovedan Milan                 | HZ. [02] Hummer Franz für<br>[11] Pirker Ben                                                                                                    | I 04 05 07 09 10<br>Stippl Kreitzer Jordanits Cerinski Nemeo Strohmayer                                                                                                    |                                                                                                    |
|                                                               | 52. [08] Cerinsky Matthias<br>für<br>[04] Kreitzer Martin Franz                                                                                                    | Stefan Martin René Roman Nico Daniel Si                                                                                                    | peicher                                                                                                    |
|                                                               | 2:2 (0:2), 25 Zuseher<br>geben Karten einge<br>ngetragene Spieldate<br>Neuaigen<br>[03] Berthold Bernhard<br>ist.)<br>[08] Funk Dominic<br>[04] Bosnic Lazo<br>sportl.)<br>[08] Funk Dominic für<br>Gashi Mergimtar<br>[12] Kraus Sebastian für<br>Dovedan Milan | Internation du kennworter unterschieden und dahn and examination of the sector of the sector of the                                                                                                    | 2:2 (0:2), 25 Zuseher       Image: Specified and the schwerke under dama and specified and the specified and the spe |

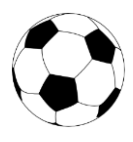

- Jetzt müssen beide Vereine noch unterschreiben
- Jener Verein, der den Schiedsrichter stellt, muss sowohl bei "Unterschrift Heimverein" als auch bei "Unterschrift Schiedsrichter" unterschreiben
- Mit dem Button "Speichern" ist das Spiel ordnungsgemäß abgeschlossen

| Spiel be<br>Hinwe<br>• I<br>• I<br>• I<br>• I<br>• I<br>• I<br>• I<br>• I<br>• I<br>• I | estätigen<br>eise<br>Die Übersicht wurde erfolgreich geprüft, es k<br>Benutzernamen und Kennwörter untersch<br>rer digitalen Unterschrift bestätigen Sie, d<br>g eingetragen wurden.<br>erfolgter Spielbestätigung (durch Speiche<br>keine Änderungen mehr möglich!<br>ie eingetragenen Daten lediglich zu speich<br>bern Sie bitte diese Seite ohne Unterschri | onnten keine Fehler festgestellt werden. B<br>reiben und dann auf "Speichern" drück<br>lass die Spieldaten vollständig und<br>ern mit drei gültigen Unterschriften )<br>hern, ohne das Spiel zu bestätigen, | itte Speichern Sie die f<br>ten!<br>Unterschrift He<br>Benutzername<br>Passwort | Übersicht, indem Sie mit den<br>eimverein:<br>PimperlFranz |               |
|-----------------------------------------------------------------------------------------|----------------------------------------------------------------------------------------------------|----------------------------------------------------------------------------------------------------|---------------------------------------------------------------------------------|------------------------------------------------------------|---------------|
|                                                                                         | Spielergebnis: 2:2 (0:                                                                                                    | 2), 25 Zuseher                                                                                                    | Benutzername<br>Passwort                                                        |                                                            |               |
|                                                                                         | Neuaigen                                                                                                    | Langenrohr                                                                                                    |                                                                                 |                                                            | ker           |
| $\odot$                                                                                 | 47. [03] Berthold Bernhard (Freist.)                                                                                                    | 2. [20] Brat Nico                                                                                                    | Unterschrift So                                                                 | chiedsrichter:                                             | gen           |
|                                                                                         | 55. [08] Funk Dominic                                                                                                    | 19. [20] Brat Nico                                                                                                    | Banutzername                                                                    | PimperiFranz                                               |               |
|                                                                                         | 22. [04] Bosnic Lazo (Unsportl.)                                                                                                    | 30. [10] Strohmayer Daniel (Foul)                                                                                                    | Parswort                                                                        |                                                            |               |
| 1t                                                                                      | HZ. [08] Funk Dominic für<br>[09] Gashi Mergimtar                                                                                                    | HZ. [06] Böck Christoph für<br>[09] Nemec Nico                                                                                                    |                                                                                 | Speichern A                                                | n<br>bbrechen |
|                                                                                         | 67. [12] Kraus Sebastian für<br>[05] Dovedan Milan                                                                                                    | HZ. [02] Hummer Franz für<br>[11] Pirker Ben                                                                                                    |                                                                                 |                                                            |               |
|                                                                                         |                                                                                                    | 52. [08] Cerinsky Matthias für<br>[04] Kreitzer Martin Franz                                                                                                    |                                                                                 |                                                            |               |
|                                                                                         | o7. [12] KTaus Sepasuan lui<br>[05] Dovedan Milan [11] Pirker Be<br>52 [08] Cerii                                                                                                    | nmer Franz Iur<br>n Stippl<br>Stefan Martin                                                                                                    | Jordanits<br>René Cerinski<br>Roman                                             | Nemec<br>Nico Strohmayer<br>Daniel                         | Speichern     |
|                                                                                         | für<br>[04] Kreitzer f                                                                                                    | Martin Franz                                                                                                    | 15 18                                                                           | 20                                                         | ~             |